# **Configuring your Web Application**

ApplinX provides a Web based configuration editor where you can configure framework parameters. These parameters are saved in config/gx\_appConfig.xml file. Refer to Web Application Configuration Parameters for a list of the parameters, and to the help in the Configuration Editor.

### Note:

These parameters can be manually configured in the gx\_appConfig.xml file.

## To configure the framework:

1. Open a new browser and run your Web application.

| <b>9</b> software | AG                       |         |  |  |
|-------------------|--------------------------|---------|--|--|
|                   |                          | ApplinX |  |  |
| APPLINX JSP FR    | AMEWORK                  |         |  |  |
| Version           | 8.0.0.0000.0185          |         |  |  |
| Server url :      | applinx://localhost:2323 |         |  |  |
| Application nam   | e: InstantDemoEdit       |         |  |  |
| Convright Softw   | are AG 2000 - 2007       |         |  |  |

2. Click on the Configuration link. The Configuration Editor will be displayed.

The left side of the window displays the nodes. Clicking on a plus sign expands the node and displays all the parameters in this node. Click on a parameter/node to display the relevant Javadoc on the right side of the window.

| C ApplinX Framew                  | ork Configuration - Windows Internet Explorer                                                                                                    |                                 |        |
|-----------------------------------|----------------------------------------------------------------------------------------------------|---------------------------------|--------|
| S sof                             | ftware AG ApplinX Framework configur                                                                                                    | ation                           |        |
| 2                                 | Expand All Save Close Click here for configuration details ~                                                                                                    | Click on a label for online hel | D      |
| Adde with<br>ApplinX<br>Softwares | <ul> <li>Session</li> <li>Server URL: applinx://localhost:2323</li> <li>Application name: InstantDemoEdit </li> <li>Session ID: Web Session ID </li> <li>Password: None </li> <li>Password: None </li> <li>Additional</li> <li>Instant</li> <li>General</li> <li>Logoff</li> <li>Generated pages</li> <li>Window</li> <li>Emulation</li> <li>Natural upload/download</li> <li>Log</li> <li>Performance monitor</li> <li>Macro</li> <li>Single SignOn</li> </ul> |                                 |        |
| Done                              | E Ftp                                                                                                    | Local intranet 🕫                | 100% - |

- 3. Expand and collapse the various nodes as necessary to change the framework parameters.
- 4. Click Save to save your changes.
- 5. Click Close to return to the Web application.

### Note:

When using Eclipse, in order to implement the framework configuration changes, in both the design and runtime Eclipse environments, select the config\gx\_appConfig.xml configuration file in your project folder.

## Note:

In IE8 and above, when opening a new tab in the browser and navigating to your Web application, the same ApplinX session will be used in both tabs.

## **Troubleshooting .Net Configuration**

In .Net, when attempting to save the changes made in the Configuration Editor, you may receive an error message: **Access denied**. In order to resolve this problem, follow these instructions:

- 1. Click on **Click here for configuration details**.
- 2. Open Windows Explorer and right-click on the *config* directory in your Web application (*<YourWebApp>\config*).

- 3. Select Sharing and Security... and then select the Security tab.
- 4. Click Add....
- 5. If you are working with a network/active directory, you need to change the location and select the server name/computer name.
- 6. Add the IIS process user, typically called ASPNET, to the list of object names that it is possible to select. Click **Check Names** to locate the defined user. This is relevant for IIS 5.1. For any other IIS, refer to http://support.microsoft.com/kb/895967 for the correct user name and permissions.
- 7. Click OK.
- 8. Add Modify and Write permissions to the folder where the configuration is located. Click OK.
- 9. Restart IIS.
- 10. In the Framework Configuration Editor, re-save your configuration.